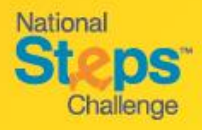

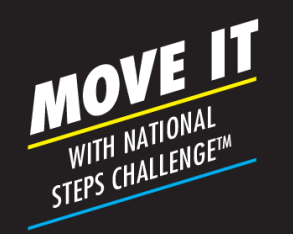

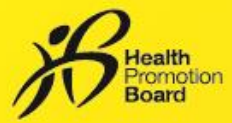

session.

## Step-by-Step Guide:

## How to track your higher intensity physical activities

As you go about your daily activities, the HPB fitness tracker will automatically record your heart rate throughout the day as long as it is turned on, has sufficient battery, and worn correctly on the wrist.

There is <u>no need</u> to activate heart rate tracking. You will be able to see the duration of your higher intensity physical activities based on your heart rate when you sync your fitness data on the Healthy 365 app.

However, if you would like to observe changes in your heart rate real-time on the fitness tracker while working out, you can trigger the Workout Mode'.

## 08 MAY 12:15 00:00:30STOP WORKOUT LONG PRESS TAP TO CONFIRM TO START MODERATE LONG PRESS TO STOP Step 1 Step 2 Step 3 Tap the touch sensor on the Press and hold on the sensor To stop the 'Workout Mode', tracker until you see the of the tracker until the 'heart' press and hold again. Tap to 'heart' symbol. symbol is animated. confirm the end of the

## How to trigger the 'Workout Mode'

Exiting the 'Workout Mode' does not mean the tracker will stop tracking your heart rate. Remember, the tracker will always be tracking your heart rate and steps, as long as it is turned on, has sufficient battery, and worn correctly on the wrist. Do also note that staying on the 'Workout Mode' for extended period of time will drain the battery.

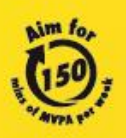

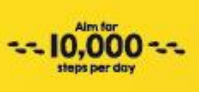

For enquiries, please call 1800 567 2020 or email us at stepschallenge@hpb.gov.sg stepschallenge.sg | #moveit150 | #my10ktoday Championing: Let's Beat Diabetes